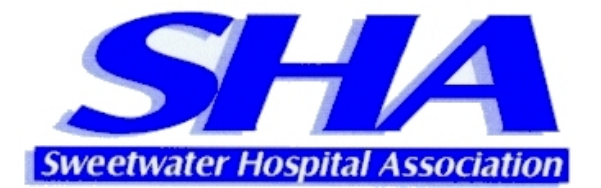

# Secure Mail User Guide for Microsoft Outlook Express

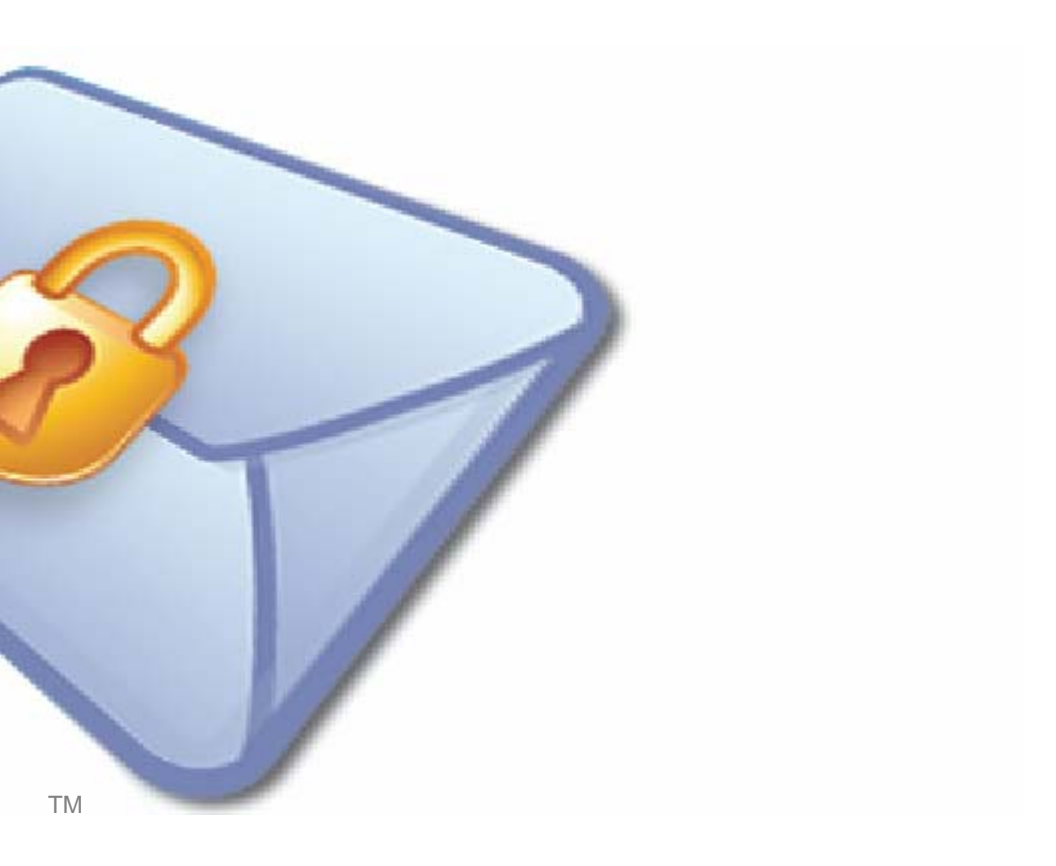

Product Release: 4.5.0 Release Date: May 23, 2006

Copyright © 2003-2006 Echoworx Corporation 4101 Yonge Street, Suite 708, Toronto, Ontario M2P 1N6 Canada All rights reserved.

This product or document is distributed under licenses restricting its use, copying, distribution, and decompilation. This document is provided for informational purposes only and Echoworx makes no warranties, either express or implied, in this document. Information in this document, including URL and other internet website references, is subject to change without notice. The entire risk of the use or the results of the use of this document remains with the user.

Unless otherwise noted, the example companies, organizations, products, domain names, email addresses, logos, people, places and events depicted herein are fictitious, and no association with any real company, organization, product, domain name, email address, logo, person, place or event is intended or should be inferred. Complying with all applicable copyright laws is the responsibility of the user. Without limiting the rights under copyright, no part of this document may be reproduced, stored in or introduced into a retrieval system, or transmitted in any form or by any means (electronic, mechanical, photocopying, recording, or otherwise), or for any purpose, without the express written permission of Echoworx Corporation.

Echoworx may have patents, patent applications, trademarks, copyrights, or other intellectual property rights covering subject matter in this document. Except as expressly provided in any written license agreement from Echoworx, the furnishing of this document does not give you any license to these patents, trademarks, copyrights, or other intellectual property.

# **About This Guide**

This guide describes how to install and use Secure Mail with supported Microsoft Outlook versions including:

■ MS® Outlook Express® 6.x or above

There are four main sections to the guide:

#### I) About Secure Mail

This includes product information including the system requirements to install and use Secure Mail.

### **II) Getting Started**

Step by step instructions on how to download, install and activate the product.

### III) Using Secure Mail

Here you will find instructions on sending and receiving secure messages, accessing tools included with the plugin, and managing your settings.

# **Table of Contents**

| I)   | About Secure Mail 1                           |
|------|-----------------------------------------------|
|      | What Defines a Secure Message? 2              |
|      | Secure Mail Components 2                      |
|      | Who Needs Secure Mail?                        |
|      | System Requirements 5                         |
| II)  | Getting Started 6                             |
|      | Before You Begin7                             |
|      | Downloading and Installing the Software       |
|      | Activating Your Software11                    |
|      | Validating Your Installation15                |
| III) | Using Secure Mail16                           |
|      | Sending Secure Mail17                         |
|      | About the Secure Mail Reminder Prompt20       |
|      | Receiving Secure Mail                         |
|      | Secure Mail Tools and Settings24              |
|      | Interoperating with Other Secure Mail Systems |
|      | Uninstalling Secure Mail                      |

# I) About Secure Mail

### The Threat is Real

Sweetwater Hospital Association understands the security threats that you face when sending email. Email travels from the sender to the receiver as a virtual postcard, and as email is stored and forwarded through the Internet, there is a real risk that someone other than the sender or the receiver can intercept and either read it or tamper with it.

The content of email is now regularly finding its way into the news or into the hands of people who should not have it. The fact that large volumes of email can be collected, scanned, filtered, read and altered makes email an easier target for illegal interception than regular physical mail. Also, unlike regular mail, you would never know that your email has been intercepted and read or altered.

### Secure Mail gives you confidence

Secure Mail gives you the confidence that only you and your intended recipients are able to read your email, and that you know that the sender is not pretending to be someone else. It's a value added service that gives you the ability to send email with the confidence that the email is securely encrypted and that only the person that you addressed the email to can unlock it. Recipients benefit because the identity of the sender is also guaranteed. With Secure Mail, everyone with an email address can send and receive encrypted digitally signed emails, without knowing the details of how it's done.

This section of the guide covers the following topics:

- What Defines a Secure Message
- Secure Mail Components
- Summary of Features and Benefits
- Who Needs Secure Mail
- System Requirements

## What Defines a Secure Message?

A secure message is one that is encrypted, digitally signed, and unalterable.

#### Encrypted

Your email message and any attachments are garbled and locked up, such that only your intended recipient can unlock and read them.

#### Signed

When you enter your Secure Mail Password, your message is digitally signed to assure the recipient that only you could have sent it.

#### Unalterable

The contents of your message cannot be altered, so the recipient can be sure that the message they receive from you is genuine.

These qualities assure the sender that only their intended recipient can open and view the message, and the recipient that the message actually came from the purported sender and has not been altered enroute. Subscribers to the Secure Mail service never need to worry about the privacy and security of their email messages.

## **Secure Mail Components**

Subscribers of the Secure Mail service use the following components to send and receive secure messages:

#### Secure Mail ID

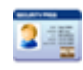

Your Secure Mail ID (also known as a digital ID or certificate) is the electronic equivalent of your driver's license or passport. Your ID is associated with your email address and is used to provide proof of your identity when you send Secure Mail.

#### Secure Mail Plugin

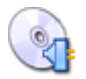

The Secure Mail Plugin enables you to send and receive Secure Mail messages using your existing email software. The plugin adds a number of new features to your email software.

#### Secure Mail Password

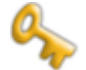

When you activate the plugin, you will be asked to create a Secure Mail Password. This password should be known only to you, and is used to send and open secure messages.

# **Summary of Features and Benefits**

- Anyone can sign up: you can use your existing email address (you@youraddress.com)
- Confirm sender's ID: digital signatures guarantee the identity of the sender
- Messages are encrypted: military grade security is used to seal your email
- Send to anyone: you can send Secure Mail to anyone, whether or not they are also a subscriber
- Click to send: before sending, just click on the new SECURE button and the email will be encrypted before it is sent from your computer
- Click to open: click on a secure mail in your email box and enter your password to open it
- Managing identities: you don't have to worry about exchanging identities with anyone, just address the email and we do the rest
- Truly Secure: trusted standards public key infrastructure (PKI), digital certificates (X.509), Secure / Multipurpose Internet Mail Extensions (S/MIME)

# Who Needs Secure Mail?

### Consumers care about privacy

Privacy and personal security are two reasons why consumers think twice about sending email. Have you ever decided to pick up the telephone to talk to someone instead of sending them an email because you were concerned that your message could be intercepted? Do you suspect that an email is not actually from the person listed in the "from:" line? Identity thieves and curious people have a growing array of widely available spy-ware and email interception products at their finger tips. Isn't it time to start putting your email into an envelope with a guaranteed return address?

### **Businesses need trusted communications**

Businesses are concerned about ensuring trust in communications, risk to their brand, confidentiality and laws requiring that email be digitally signed and encrypted. Email has become one of the most important and frequently used ways of communicating highly sensitive information. Why is it that businesses continue to risk significant losses by sending email in the clear without digital signatures? The cost of hardware, software, management and training required to build a proprietary encrypted email infrastructure was prohibitively expensive. Today, any business email user can subscribe for a low monthly fee to send unlimited Secure Mail.

Secure Mail is a valuable tool for businesses in complying with the law. Privacy legislation imposes a general obligation on businesses and government to protect the privacy and security of personal and private information. Some privacy legislation expressly requires that specific measures be taken to protect against unauthorized disclosure of electronically stored or communicated information. Other industry-specific legislation protects the confidentiality and integrity of information relating to specific markets.

- Heath Insurance Portability and Accountability Act (HIPAA) is an example of legislation that protects personal information sent amongst health care professionals.
- Sarbanes-Oxley Act (SOX) governs integrity of financial operations of publicly traded companies.
- Gramm-Leach-Bliley Act (GLBA) requires that all financial institutions protect customer information.
- California Security Breach Notification Act (CB 1386) requires disclosure when private personal information of a California resident has been compromised.

These are a few important examples of US Federal and State industry-specific legislation that directly or indirectly requires that information contained in email be protected against uncontrolled disclosure, and that requires companies to adopt sufficient measures to ensure integrity and authenticity of private information transmitted electronically.

# **System Requirements**

The minimum system requirements to install and use Secure Mail include:

### **Operating System**

- Microsoft<sup>™</sup> Windows<sup>®</sup> XP (Recommended)
- Microsoft<sup>™</sup> Windows® 2000
- Microsoft<sup>™</sup> Windows<sup>®</sup> 98

For Windows XP and 2000, you are required to have administrative privileges.

### **Email Clients**

- Microsoft<sup>TM</sup> Outlook® 2003 (Recommended)
- Microsoft<sup>™</sup> Outlook<sup>®</sup> 2002
- Microsoft<sup>™</sup> Outlook<sup>®</sup> 2000 \*
- Microsoft<sup>™</sup> Outlook Express<sup>®</sup> 6.0 or above

\* For Outlook 2000, you require Microsoft Service Release 1 (SR1) or above.

For all other clients we recommend the latest service pack.

### Web Browser

■ Microsoft<sup>™</sup> Internet Explorer® 6.0 or above

#### **Internet Connection**

- Minimum 56 KBPS dial-up modem
- LAN-based using standard TCP/IP
- DSL, ADSL, Cable Modem

If you are using a firewall/proxy the client plugin must be able to communicate with the Secure Mail application back-end.

### **Computer Hardware**

- 5-10 MB of hard drive space
- Pentium 233 MHz (Recommended: Pentium 500MHz or greater)
- 128 MB RAM (Recommended: 256 MB or greater)

# **II) Getting Started**

After completing the account signup process you will be able to issue Secure Mail licenses to virtually any existing email address. Once an account is established you will also be able to add Secure Mail licenses through the self-care portal. This chapter explains how to install and activate the Secure Mail plugin after an email has been provisioned through the signup or self-care portal.

Instructions are included for first-time users as well as user who are re-installing or installing the plugin for an activated license on another computer.

This section of the guide covers the following topics:

- What You Need to Know Before You Begin
- Instructions for Downloading and Installing Secure Mail
- Instructions for Activating Your Software
- How to Validate Your Software Has Been Installed Correctly

# **Before You Begin**

Before you begin you will need the following three things:

- A supported version of Microsoft Outlook (see System Requirements.)
- An existing email address which is properly configured for use in your Microsoft Outlook client (popular webmail accounts such as Hotmail, Yahoo and Gmail can be configured for use in Microsoft Outlook).
- A Getting Started email which contains the activation code and a link to download the software (see sample below) - or - if you have already used the activation code and are re-installing the software you will need your Secure Mail Password.

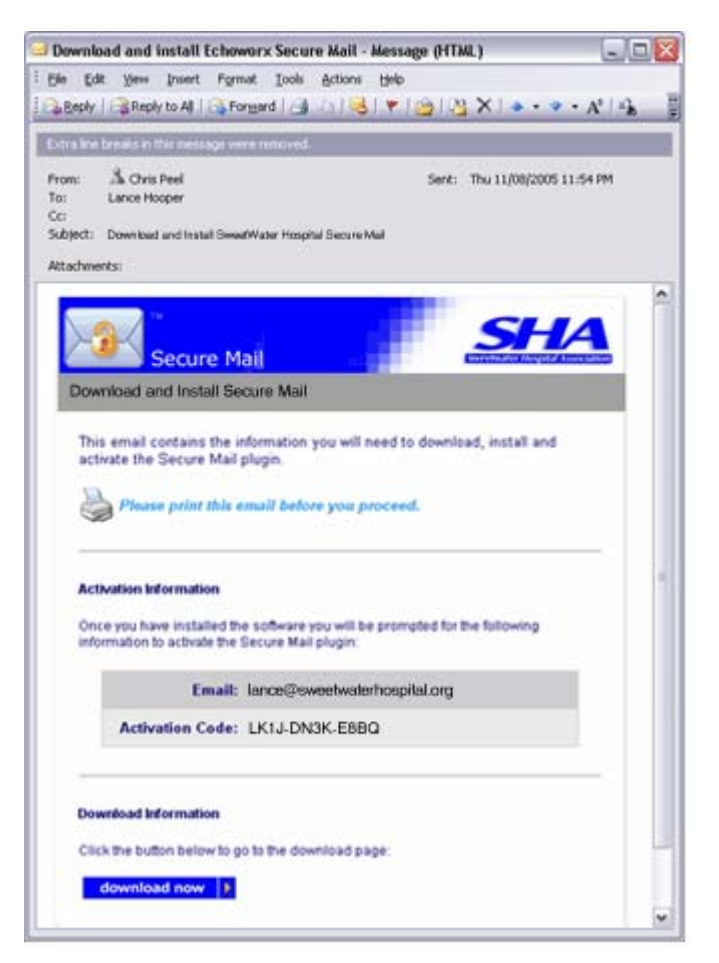

# Downloading and Installing the Software

1 The *Getting Started* email contains a link to the download page; this page is also available from the support web site. To install the program, simply click the 'Download' button.

| file Edt Yew F     | grantes Iools Help                                                                                                    | 4  |
|--------------------|----------------------------------------------------------------------------------------------------|----|
| 3 Bock - 🐑         | - 🖹 🗟 🏠 🔎 Search 👷 Farates 🤣 🖾 - 🥃 📳 🎇                                                                                                    | -3 |
|                    | State Paralitat Association                                                                                                    |    |
| Secure Mail He     | lp Centre                                                                                                    |    |
| ome                | Secure Mail Download                                                                                                    |    |
| yelen Requirements | If you haven't already done so you may want to review the system requirements.                                                                                                    |    |
| ser Guldes         | Citis the 'devolution' button to continue                                                                                                    |    |
| uppert             |                                                                                                    |    |
|                    | Downland 3                                                                                                    |    |
|                    | Useful information on downloading and installing Secure Mall:                                                                                                    | 5  |
|                    | · Print or write down your activation code if this is the first time you are installing the plugin.                                                                                 |    |
|                    | <ul> <li>If you are planning on downloading and installing the plugin now, please close Outlook or Outlook<br/>Express and any open email messages.</li> </ul>                      |    |
|                    | <ul> <li>There are no timitations on the number of computers you can enable the plugin on; the computer<br/>simply needs to meet the minimum <u>system requirements</u>.</li> </ul> |    |
|                    | <ul> <li>Can't download the EXE file? You may want to <u>download the ZIP file</u> instead.</li> </ul>                                                                              |    |
|                    | <ul> <li>Have a question? See our <u>trequently asked questions</u> on downloading and installing.</li> </ul>                                                                       |    |
|                    |                                                                                                    |    |

**2** Depending on your operating system you may be prompted with one or more *Security Warning* dialogues.

Tile Downland x 2 Lone flat per ham you conjulie. If the life information before tools supported, or you do not fullymain the source, its net even pr rever frontion. Do you want to run or erve this file? Name SocialMaline Fill name: texturePolitical Type Application Filo type: Application from: www.activaert.com Fion sevel-schework.com Bur Geve Cover Its type of Ne could herry our computer it is emission while make its operate life in size 8 is your computer Security Sec 44.6 ٢ Cancel Here kins Quer Diene poixed Co yes, wate to run this salt water New Educations Security (E The support has - Dorbfield When then from the incented car be worked, there is topo-composite that have only comparer. Only we instructed from publisher zion, that, what other and

Window 98 and 2000 users may see this:

Windows XP users may see this:

- **3** At this point, if you haven't already closed your email application and any open messages, please do so.
- 4 Click the 'Next' from the *Welcome* screen.

| Secure Mail Installer |                                                                                  |  |  |  |  |
|-----------------------|----------------------------------------------------------------------------------|--|--|--|--|
|                       | Welcome to the Secure Mail Installer                                             |  |  |  |  |
| Secure Mail           | The weard will install Secure Mail on your computer. To<br>continue, click Next. |  |  |  |  |
|                       | < <u>Back</u> Next> Cancel                                                       |  |  |  |  |

**5** Select which email application you plan on using the plugin with and click 'Next'. Please ensure your email account is properly configured for each email application you select **before** you install the software.

![](_page_12_Picture_4.jpeg)

6 From the *Ready to Install* screen click the 'Install' button to start the installation.

| Secure Mail Installer 🛛 🕅 |                                                                                                    |  |  |  |
|---------------------------|----------------------------------------------------------------------------------------------------|--|--|--|
| Ready to Install S        | ecure Mail                                                                                                    |  |  |  |
| Click Install to begi     | n the installation.                                                                                                    |  |  |  |
| PLEASE NOTE:              |                                                                                                    |  |  |  |
| YES' if you are pro       | evice russ the issuing existing your decide mainth. The maximum                                                                                                    |  |  |  |
|                           | The product of earlier from a uniform advanced by Coll strains to reason.<br>We want the second second |  |  |  |
| InstallShield ———         | K Back Install Cancel                                                                                                    |  |  |  |

7 You will then see a Setup Status screen that indicates the progress of your installation.

![](_page_13_Picture_1.jpeg)

**8** Once the installation is complete you will receive a confirmation screen.

| Secure Mail Installer |                                                                                                    |
|-----------------------|----------------------------------------------------------------------------------------------------|
| Stevensor             | Congratulations? You have successfully installed<br>the Secure Mail plugin.<br>To complete the setup, you will need to activate your software.<br>If you do not activate your software now, you will be prompt the<br>next time you start your mail client.<br>If Activate my software now<br>Activate my software now<br>Add a Secure Mail tools and settings icon to my desktop<br>Click Finish to exit Secure Mail Installer. |
|                       | < Back Finish Cancel                                                                                                    |

# **Activating Your Software**

## Activation for New Users

If you have never previously activated your software please follow these steps.

1 Enter your email address and click 'Next'. Please be sure to enter the email address exactly as it appears on your *Getting Started* email.

| 🍕 Secure Mail - Tools and Settings                                                     | _ 🗆 🔀                                   |
|----------------------------------------------------------------------------------------|-----------------------------------------|
| Secure Mail                                                                            | SH-A<br>Sweetwater Hospital Association |
|                                                                                        | exit                                    |
| Welcome to the Secure Mail Activation Wizard                                           |                                         |
| The next few screens will help you activate the software so you can start using Secure | Mail.                                   |
| Please enter the email address you would like to activate.                             |                                         |
| Step 1 : Enter your email address                                                      |                                         |
| Email address: lancehooper@gmail.com                                                   |                                         |
| Cancel Next >                                                                          |                                         |
|                                                                                        |                                         |
|                                                                                        |                                         |
|                                                                                        |                                         |
|                                                                                        |                                         |
|                                                                                        |                                         |
|                                                                                        |                                         |
|                                                                                        |                                         |

2 If you have not previously activated this email address for use with Secure Mail, you will be prompted for your activation code. Enter your activation code exactly as it appears on your *Getting Started* email and click 'Next' to continue.

| 🍕 Secure Mail - Tools and    | Settings 📃 🗆 🔀                                                   |
|------------------------------|------------------------------------------------------------------|
| Secure Mai                   | SHA                                                              |
|                              | exit                                                             |
| Secure Mail Activation Wizar | d                                                                |
| Enter Activation Code        | Please enter the activation code assigned to your email address. |
| Create a Password            | Step 2 : Enter your activation code                              |
| Recovery Question 1          | Email address: lancehooper@gmail.com                             |
| Recovery Question 2          | Activation Code: 34mkf79n                                        |
| Recovery Question 3          | Don't have your activation code?                                 |
|                              | Cancel < Back Next >                                             |
|                              |                                                                  |
|                              |                                                                  |
|                              |                                                                  |
|                              |                                                                  |
|                              |                                                                  |
|                              |                                                                  |
|                              |                                                                  |

If you are prompted for your Secure Mail Password at this step instead of your activation code it means you have previously activated your software; please skip to <u>step 2 of Activation for Existing Users</u> if this is the case.

**3** Now you will need to create a Secure Mail Password; see our tips on creating an effective password below. Click 'Next' once you have entered your password.

| 🍕 Secure Mail - Tools and    | Settings 📃 🗆 🔯                                                                                            |
|------------------------------|----------------------------------------------------------------------------------------------------|
| Secure Mai                   | SHA                                                                                                    |
|                              | exit                                                                                                    |
| Secure Mail Activation Wizar | d                                                                                                    |
| C Enter Activation Code      | Please create a Secure Mail password. Your password is used when you send and<br>receive secure messages. |
| Create a Password            |                                                                                                    |
| Recovery Question 1          | Step 3 : Create a Secure Mail Password                                                                    |
| Recovery Question 2          | Secure Mail Password:                                                                                     |
| Recovery Question 3          | (must be at least 6 characters) Confirm Password:                                                         |
|                              | See our tips on creating an effective password.                                                           |
|                              | Cancel < Back Next >                                                                                      |
|                              |                                                                                                    |
|                              |                                                                                                    |
|                              |                                                                                                    |

#### Tips on Creating an Effective Password

Your password is a critical piece of information when it comes to protecting your private information and digital identity. Here are a few tips to help you choose a strong password.

| Good Passwords                                                        |                                | Bad Passwords                                                                 |  |  |  |
|-----------------------------------------------------------------------|--------------------------------|-------------------------------------------------------------------------------|--|--|--|
| Good passwords should be at least eight characters long.              |                                | A bad password is one that is easily guessed by someone who knows you.        |  |  |  |
| They should include at least one each of the following three chara    | e character from acter groups: | Examples of bad passwords include:                                            |  |  |  |
| <ul> <li>Upper case alphabetic character</li> </ul>                   | rs (A-Z),                      | Your username                                                                 |  |  |  |
| <ul> <li>Lower case alphabetic characters (a-z),</li> </ul>           |                                | Your name or nickname                                                         |  |  |  |
| Numbers and symbols ( 0-9~`!@#\$%^&*()                                |                                | Names of anyone in your family                                                |  |  |  |
| +={}[] \:;"<>',.?/ )                                                  |                                | Your pet's name                                                               |  |  |  |
| Embed at least one number or s                                        | ymbol within the               | Your birthday or family birthdays                                             |  |  |  |
| password rather than adding it to<br>or end of an otherwise alphabeti | b the beginning ic string.     | <ul> <li>Your phone number, social security number,<br/>or address</li> </ul> |  |  |  |

Do NOT make your password a dictionary word or common name with numbers and symbols merely substituting for similar looking alphabetic characters (e.g., "P@ssw0rd"). Most importantly, never share your password with anyone and do NOT write it down.

Remember to change your password regularly. This practice limits the amount of time that someone can use to guess your password and the amount of time that your password can be used if it is uncovered.

#### Strong Passwords Can Be Easy to Remember

A simple way to create a strong but easy-to-remember password is to take a phrase that means something to you and relate each word of the phrase to a corresponding letter, number or symbol. For example, the phrase "I am one happy student at Princeton University" could become the password Im1Hs@PU.

4 You must now create your password recovery question(s) and answer(s). You will be prompted to provide the answer to these questions in the event you forget your password and need to reset it. Enter questions and answers that you will easily be able to answer, but hard for some to guess.

| 🍕 Secure Mail - Tools and    | Settings 📃 🗆 🔀                                                                                                    |  |  |  |  |
|------------------------------|----------------------------------------------------------------------------------------------------|--|--|--|--|
| Secure Mai                   |                                                                                                    |  |  |  |  |
|                              | exit                                                                                                    |  |  |  |  |
| Secure Mail Activation Wizar | d                                                                                                    |  |  |  |  |
| Enter Activation Code        | In the event you forget your password, you will be prompted for the answers to the<br>questions you create below. |  |  |  |  |
| 🗸 Create a Password          |                                                                                                    |  |  |  |  |
|                              | Step 4: Create your password recovery questions                                                                   |  |  |  |  |
| Recovery Question 2          | What is the full name of a person that is memorable to you but hard for<br>someone else to guess?                 |  |  |  |  |
| Recovery Question 3          | Select a hint: Choose one                                                                                         |  |  |  |  |
|                              | Answer                                                                                                    |  |  |  |  |
|                              | (for example: Alfred P. Newman)                                                                                   |  |  |  |  |
|                              | $rac{1}{\sqrt{2ee}\ our\ tips}}$ on creating effective password recovery questions and answers.                  |  |  |  |  |
|                              | Cancel < Back Next >                                                                                              |  |  |  |  |
|                              |                                                                                                    |  |  |  |  |
|                              |                                                                                                    |  |  |  |  |
|                              |                                                                                                    |  |  |  |  |

**5** Review the information you have entered and 'Finish'.

| Secure Mail - Tools and S    | ettings 📰 🗔                                                                                                    |
|------------------------------|----------------------------------------------------------------------------------------------------|
| Secure Mail                  | <u>SHA</u>                                                                                                    |
|                              |                                                                                                    |
| Ecure Mail Activation Wizard |                                                                                                    |
| Enter Activation Code        | You are almost finished Please review the information you have entered below and<br>click the Neutr butten to complete the activation. |
| Create a Password            |                                                                                                    |
| Recovery Question 1          | Confirm Your Proble Information                                                                                                    |
|                              | None: Justin Lau                                                                                                    |
| Recovery Question 2          | Enal: alumare@hotmal.com                                                                                                    |
| Recovery Question 3          | Cuestion 1: What is your least favorite food?                                                                                          |
|                              | Anower: wything green                                                                                                    |
|                              | Canod KBack Finish                                                                                                    |
|                              |                                                                                                    |
|                              |                                                                                                    |
|                              |                                                                                                    |
|                              |                                                                                                    |
|                              |                                                                                                    |
|                              |                                                                                                    |

6 Once the activation process is complete you will receive a confirmation screen.

![](_page_17_Picture_1.jpeg)

At this point the Secure Mail plugin is installed and your Secure Mail ID has been created and loaded onto your local PC. You are now to ready to start using the software.

## Activation for Existing Users

If you have previously installed and activated Secure Mail but would like to re-install Secure Mail or install / activate it on another computer, please follow these steps.

- 1 Enter your email address and click 'Next'.
- 2 Enter your Secure Mail Password associated with this email address.
- 3 Once the activation process is complete you will receive a confirmation screen.

# **Validating Your Installation**

To validate the installation of the Secure Mail Plugin for Microsoft Outlook, you should see the following:

- If you click the Windows 'Start' button ... 'Programs' and you should see a 'Secure Mail' folder. A new 'Secure Mail' folder should also appear under your main *Program Files* directory.
- When you open Microsoft Outlook after you have installed the software you should see a new 'Secure Mail' option from the main text menu bar.

| 😒 Inbex - Outlook           | Express                                                |   |                                       |                     |           | -      |   |
|-----------------------------|--------------------------------------------------------|---|---------------------------------------|---------------------|-----------|--------|---|
| Pile Edit View              | Tools Message Help                                     |   |                                       |                     |           |        | 2 |
|                             | Send and Repeive                                       | ٠ |                                       |                     | 10        | Pind - |   |
| Greate Mail R               | Synchronize All                                        |   | Delete                                | Send/Recv           | Addresses |        | - |
| 🕸 Inbox                     | Address Book Ox1+Shift+8<br>Add Sender to Address Book |   |                                       |                     |           |        |   |
| Folders                     | Message Rules                                          | ۲ | 1                                     | Subject             |           |        |   |
| Cocal Polders               | Windows Messenger<br>Ny Online Status                  | ŀ | Express Welcone to Outpoor, Express 5 |                     |           |        | ĺ |
| - Cutbex<br>- Cal Sent Roma | Accounts<br>Options                                    |   |                                       |                     |           |        |   |
| - (3' Deleted Ite           | Secure Hall                                            | ۲ | New Secure                            | Nal Pernage         | 1         |        |   |
| - 2 Drafts (1)              | ,                                                      |   | Tools and 5                           | ettings             |           |        |   |
|                             |                                                        |   | Add a Trust<br>Secure Mail            | ad Contact<br>Help  |           |        |   |
|                             |                                                        |   | <ul> <li>Prompt Mell</li> </ul>       | Every Time I Send 8 | Inval     |        |   |

• You will also see a new 'Secure' button on the Compose screen.

![](_page_18_Picture_6.jpeg)

To validate that your Secure Mail ID is installed correctly, send a test secure message to yourself and open it by completing the following steps:

- 1 Compose a message as you normally would and address it to yourself.
- 2 Click the 'Secure' button and the 'Send'.
- 3 Enter your Secure Mail Password when prompted.
- 4 You should receive a secure message in your inbox (as denoted by the lock icon).
- 5 When you click to open the message you will be prompted for your Secure Mail Password.
- 6 Once you enter your password the message will be decrypted and you will be able to read it.

# **III) Using Secure Mail**

This section of the guide covers the following topics:

- Sending a Secure Message
- Receiving a Secure Message
- Secure Mail Tools and Settings
- Interoperating with Other Secure Mail Systems
- Uninstalling Secure Mail

# **Sending Secure Mail**

Secure Mail enables you to send a secure message to any recipient whether or not they are a secure mail user. Part of what makes Secure Mail easy to use is that you don't need to know the answer to this question before you send your message – the system will look this information up automatically.

To send a secure message, follow these steps:

- 1 Compose a message and attach any files as you normally would.
- 2 Click the 'Secure' button.

![](_page_20_Picture_5.jpeg)

Alternatively use the main menu in Microsoft Outlook by selecting 'Secure Mail' ... 'New Secure Mail Message' and then composing your message.

3 Click the 'Send' button.

If you forget to secure a message you will be prompted by default with a reminder prompt.

| Send as Secure Mail? |                                              | X |
|----------------------|----------------------------------------------|---|
| 26                   | Would you like to cend this as secure enail? |   |
|                      | Yes No                                       |   |
|                      | F Please gion't prompt me again              |   |

4 At this point the plugin will automatically check to see if your recipient(s) subscribe to the service. What happens next depends on what the outcome of this check is.

If one or more of your recipients is detected as NOT being a subscriber you will be prompted to create a security question and answer for them.

| Greate security questions                                                                                                    |                                                                                                | S                       | HA            |
|----------------------------------------------------------------------------------------------------|------------------------------------------------------------------------------------------------|-------------------------|---------------|
| The following recipient is not a secure or<br>Second top on creating an effective of the secure of the secure of th | all user and will be required to answer a se<br>ve security question.<br>[altumare@hotmail.com | curity question to open | your message. |
| Select a question:<br>• OR •<br>Create your over:                                                                                                    | What do we agree is the best book?                                                             |                         |               |
| Anower                                                                                                    | angels and demons<br>(must be at least 6 characters)                                           |                         |               |
| Preview message before sending                                                                                                    | 2                                                                                              | Next >                  | Cancel        |

The security question is used to ensure the identity of the recipient and protect the message from being intercepted by someone other than the intended recipient. Prior to reading the message, the recipient will be prompted to answer the question you create. If the question can not be answered, the recipient will not be able to open the message.

If your recipient is already subscribed to the Secure Mail service you will not be required to create a security question and answer; skip to the next step.

5 Enter your Secure Mail Password and click 'OK'.

| Enter Your Secure | e Mail Password  | [            |                           |
|-------------------|------------------|--------------|---------------------------|
| Sec.              | ure Mail         | Sweetw       | ater Hospital Association |
| e-mail address:   | alice@sweetwater | hospital.org |                           |
| Forgot your pass  | word?            | OK           | Cancel                    |

Once you have entered your password the message will be encrypted (or scrambled) and digitally signed.

### **Tips on Sending Secure Messages**

### Secure Mail and File Sizes

As a general rule of thumb, when a secure message is encrypted the size of the message will increase by a factor of 2.5. The final size of the encrypted message is largely dependent on the size and file format of any attachments.

| Size of original message with<br>attachment(s) in MB | Approximate size of encrypted & signed message in MB |
|------------------------------------------------------|------------------------------------------------------|
| 1                                                    | 2.5                                                  |
| 2                                                    | 5                                                    |
| 3                                                    | 7                                                    |
| 5                                                    | 12.5                                                 |

The maximum allowable email size depends on the policy set by your company or email service provider. For large files you may want to consider using a compression utility such as WinZip and/or sending the attachments in batches.

# **About the Secure Mail Reminder Prompt**

### How Does the Prompt Help?

If you have ever forgotten to attach a file before sending an email, you have an idea of why the 'Send as Secure Mail?' prompt can be helpful. Forgetting to secure a confidential email can be much more serious than forgetting an attachment.

This is why the prompt is on by default; it provides a "safety net" to make sure that messages that should be secured are. However, some users do not want to be prompted when sending every message, so it is possible (and simple) to turn this feature off.

### Disabling the 'Send as Secure Mail?' Prompt

To disable the prompt, you must simply select the 'Please don't prompt me again' check box when the prompt appears. Once this is done, it will no longer appear when you send a message.

![](_page_23_Picture_6.jpeg)

## Enabling the 'Send as Secure Mail?' Prompt

After disabling the prompt, you may decide in the future that you would like to re-enable it for some reason. In order to enable the prompt, simple select the 'Prompt for secure mail' option on the Secure Mail menu.

| 🗐 Inbox - Outlook            | Express                                                 |                                           | _ 🗆 🛛    |
|------------------------------|---------------------------------------------------------|-------------------------------------------|----------|
| File Edit View               | Tools Message Help                                      |                                           | <b>.</b> |
|                              | Send and Receive                                        |                                           | P.       |
| Create Mail R                | Synchronize All                                         | Delete Send/Recv Addresses                | Find -   |
| 🕏 Inbox                      | Address Book Ctrl+Shift+B<br>Add Sender to Address Book |                                           |          |
| Folders                      | Message Rules                                           | Subject                                   |          |
| E- Clubber Express           | Windows Messenger<br>My Online Status                   | pk Expre Welcome to Outlook Express 6     | é        |
| - 😗 Outbox<br>- 🟳 Sent Items | Accounts<br>Options                                     |                                           |          |
| - (g' Deleted Ite            | Secure Mail                                             | New Secure Mail Message                   |          |
| - Draits (1)                 |                                                         | Tools and Settings                        |          |
|                              |                                                         | Add a Trusted Contact<br>Secure Mail Help |          |
|                              |                                                         | Prompt Me Every Time I Send Email         |          |

# **Receiving Secure Mail**

There are two ways of receiving a secure mail:

- Subscribers of the service receive secure messages directly to their email inbox and simply enter their Secure Mail Password to open the message.
- Non-subscribers are sent a notification message and directed to the Message Pickup Center to retrieve their Secure Mail. They are prompted to answer a security question set by the message sender in order to decrypt and open the message.

### Receiving as a Subscriber

1 When looking at your Microsoft Outlook inbox, a lock icon next to the sender's display name indicates the message is secure. Messages remain encrypted in your inbox so even if you leave your computer unattended only you will be able to access them.

Depending on your version of Microsoft Outlook and how you have configured your Secure Mail settings you will see one of the following lock icons:

![](_page_24_Picture_7.jpeg)

- 2 Double-click on the message to open it as you normally would.
- 3 You are then prompted to enter your Secure Mail Password to view the message. Once you have entered your password click 'OK'.

| Enter Your Secure Ma              | ail Password            |         | ×      |
|-----------------------------------|-------------------------|---------|--------|
| Secur                             | e Mail                  | Sweetwa |        |
| e-mail address: alic<br>password: | e@sweetwaterhospital.or | g       |        |
| Forgot your password              | 2                       | ĸ       | Cancel |

4 After you have successfully entered your password the message will be displayed. You will notice a banner with a 'Verify' button at the top of the message. Click these buttons to verify the integrity of the message and the sender.

![](_page_25_Figure_1.jpeg)

If you receive message 1, click on the Red Ribbon or the Blue Lock to verify the identity of the sender and that the message has not been altered after being sent. You can click 'View Certificates' to display the certificate information.

### Receiving as a Non-subscriber

Secure messages sent to non-subscribers are encrypted, digitally signed and sent to the Message Pickup Center to be stored securely until the recipient retrieves it. To retrieve the message, simply follow the steps below.

1 A Secure Mail notification will arrive in the recipient's inbox. The message contains some basic information about the message and a link to open it.

![](_page_25_Picture_6.jpeg)

Note: Users who do not have email software capable of displaying HTML formatted messages see a plain text version of the notification.

2 Click the 'Open message' link. A new web browser window will open, directing you to the Message Pickup Center. You will be required to answer the security question defined by the sender to unlock and view the message.

![](_page_26_Picture_2.jpeg)

Note: The number of attempts allowed to answer the security question is three. After three incorrect answers, the message is locked for a period of three hours before you can try again.

**3** By successfully answering the security question, the message will be decrypted and displayed.

![](_page_26_Picture_5.jpeg)

Once the message is open, you can verify the integrity of the message and the sender, print, delete or save it (and any attachments).

# **Secure Mail Tools and Settings**

The Secure Mail Tools and Settings console provides the following options:

- ID Tools to manage your Secure Mail ID
- Password Tools to manage your Secure Mail Password
- Plugin Tools to manage your desktop and/or web mail Secure Mail software add-ins
- General Preferences
- Access to online support content

## Accessing the Tools and Settings console

The Tool and Settings console is accessed from the 'Secure Mail' option on the Outlook main menu.

| ゴ Inbox - Outlook | Express                                                |    |                            |                       |           |       |    |
|-------------------|--------------------------------------------------------|----|----------------------------|-----------------------|-----------|-------|----|
| File Edit View    | Tools Message Help                                     |    |                            |                       |           |       | 12 |
| 001               | Send and Raceiva                                       | ۲  | ~                          |                       |           | (Chin |    |
| Create Mail R     | Synchronize Al                                         |    | Delete                     | Send/Recv             | Addresses | Find  | •  |
| 🕸 Inbox           | Address Rook Chil+Shft+R<br>Add Sender to Address Rook | S. |                            |                       |           |       |    |
| Polders           | Nessage Rules                                          |    | d France 1                 | subject               | Emilian d |       | 1  |
|                   | Windows Messenger<br>Ny Online Status                  |    | KEXPress 1                 | WECONE LO COLOOK      | Express 6 |       |    |
| Sent Items        | Accounts<br>Optors                                     |    |                            |                       |           |       |    |
| G Deleted Ite     | Secure Mail                                            | ۲  | New Secure                 | e Mail Message        | 1         |       |    |
| (p brans (i)      |                                                        |    | Tools and S                | ietlings              |           |       |    |
|                   |                                                        | ſ  | Add a Trust<br>Secure Mail | ted Contact<br>I Help |           |       |    |
|                   |                                                        | 1  | Frompt Me                  | Every Time I Send S   | linnail   |       |    |

Once either of the two access options described above is selected, the Tools and Settings console main page will appear.

| Secure Mail - Tools and Settings                                                                                                    |                                            |
|----------------------------------------------------------------------------------------------------|--------------------------------------------|
| Secure Mail                                                                                                    | SHA<br>SWeetwater Hospital Association     |
| efault ID: bob@sweetwaterhospital.org                                                                                                    | home help exit                             |
| Fools and Settings                                                                                                    |                                            |
|                                                                                                    |                                            |
|                                                                                                    | Ganaral Professiona                        |
| Manual Annual State State Stat |                                            |
| known as your digital ID or certificate).                                                                                                    | alerts and settings.                       |
| 0                                                                                                    | 0                                          |
| Password Tools                                                                                                    | Need Help?                                 |
| Change or recover your Secure Mail                                                                                                    | Access support information from our online |
| Password.                                                                                                    | resource center.                           |
|                                                                                                    |                                            |
| Plugin Tools                                                                                                    |                                            |
| View technical details about your Secure<br>Mail Plugin                                                                                                    |                                            |
| O O                                                                                                    |                                            |
|                                                                                                    |                                            |
|                                                                                                    |                                            |
|                                                                                                    |                                            |
|                                                                                                    |                                            |

## **ID Tools**

This tool allows you to import/recover your secure mail ID(s) and view and manage details about your IDs.

![](_page_28_Picture_2.jpeg)

### Viewing and Managing Your Secure Mail ID

On the ID Tools main page, click on 'View/Manage a locally available ID'. Your Secure Mail email addresses are displayed.

| 🗈 Lance Hooper wants to add you as a trusted secure email contact 📃                                                                                                    |          |
|----------------------------------------------------------------------------------------------------|----------|
| Ele Edit View Insert Format Iools Message Help                                                                                                    | <u>.</u> |
| Send Cut Copy Paste Undo Check Speling Attach Priority Offine                                                                                                    |          |
| 12 To: rachek@someco.com                                                                                                    | 8        |
| DB Cc:                                                                                                    |          |
| Subject: Lance Hooper wants to add you as a trusted secure email contact                                                                                                    |          |
| Arial V 10 V 1, B Z U A, 日日伊伊 主主王 - 8. 2                                                                                                    |          |
| In order to exchange secure mail with the sender, please follow the steps below:<br>STEP 1:<br>Add or update your address book entry for Cam Hooper. In most e-mail<br>programs all you have to do is right-click on the sender's name / e-mail in<br>the From' line of the e-mail header and select 'Add to Contacts' or 'Add to<br>Address book'.<br>STEP 2:<br>Send a digitally signed message to Cam Hooper. | <        |
|                                                                                                    | •        |

Click on the row that contains the email address for which you would like to see the ID properties. Once you have selected an email address the details of your security credentials, including who issued your ID and the expiry date will appear.

| - <b>6</b> | Secure Mail - Tools and  | Settings                          |              | 🛛  |
|------------|--------------------------|-----------------------------------|--------------|----|
| $\geq$     | Secure Mail              |                                   | S            | HA |
| Det        | s.t.D. bob@sweetwate     | rhospital.org                     | (home) (help |    |
| ID I       | Properties               |                                   |              |    |
|            | 💞 Secure Nail D for bobg | sweetwaterhospital.org            |              |    |
|            | ID Properties for: bob@  | sweetwaterhospital.org            |              |    |
|            | Name                     | Bob                               |              |    |
| L          | Ernat                    | bob@sweetwaterhospital.org        |              |    |
|            | Contpany:                | O&A Quality Assurance Group       |              |    |
|            | Organizational Unit      | Q&A Echowotx                      |              |    |
|            | Country:                 | CA .                              |              |    |
|            | based by:                | AT&T Detta Certification Services |              |    |
|            | Valid from:              | Wed 22 Feb 2005 12:15:17          |              |    |
| L          | Valid to:                | Thu 22 Feb 2007 12:25:17          |              |    |
|            | < Back                   |                                   | Export ID    |    |

### Exporting your ID

You can export your Secure Mail ID to a PFX file for safekeeping.

1 On the ID Properties page, click 'Export ID'.

![](_page_29_Picture_5.jpeg)

- 2 Enter your Secure Mail Password, a filename and click 'Export.'
- **3** On success, a confirmation message is received.

### **Recovering Your ID**

If your ID is compromised in some way, customer support may instruct you to use this tool to recover it.

1 From the ID Tools main page, click 'Add a Secure Mail ID'. The Secure Mail Activation Wizard is displayed.

| 🍕 Secure Mail - Tools and Settings 📃 🗆 🔀                                                |
|-----------------------------------------------------------------------------------------|
| Secure Mail                                                                             |
| Cerect D: bob@sweetwaterhospital.org                                                    |
| General Preterences                                                                     |
| To change or view your general preferences, please choose one of the following options: |
| Stanindar Frongt in Secure Meanway                                                      |
| i Application Lou Settinus                                                              |
| ight Fernander Decryst Messages on Read                                                 |
| Secure Mesonie Fornat                                                                   |
| 🗞 Home                                                                                  |
|                                                                                         |

- 2 Enter your Secure Mail email address and click 'Next.' The Secure Mail Account Information dialog box is displayed.
- 3 In the box, enter your Secure Mail Password and click 'Next'.
- 4 A confirmation message will appear once the recovery is complete. Click 'Finish' to close the window.
- 5 Close Microsoft Outlook and any open messages and then restart it to complete the recovery.

### Recovering your ID on startup

In the event your ID is removed or corrupted, this tool automatically prompts you for your email address and the associated Secure Mail Password so it can recover your ID.

- 1 Enter your Secure Mail email address and click 'Next'. The Secure Mail Account Information dialog box is displayed.
- 2 In the box, enter your Secure Mail Password and click 'Next'.
- **3** A confirmation message will appear once the recovery is complete. Click 'Finish' to close the window.
- 4 Close Microsoft Outlook and any open messages and then restart it to complete the recovery.

### **Password Tools**

The Password Tools area of the console allows you to:

- Change your password
- Reset your password in the event you forget it
- Enable session only password prompting (only available for Windows XP SP2 users)

![](_page_31_Picture_5.jpeg)

### **Changing Your Password**

Once the console is open on the 'Password Tools' page, follow the steps outlined below.

- 1 Click the 'Change Your Password' button.
- 2 You will then be prompted to enter your current password and the new password you want to change to. Confirm the new password and click Save Changes. See <u>Tips on Creating an Effective Password</u>.
- **3** Once you have changed your password a confirmation screen will appear once the change is applied.

#### **Resetting a Forgotten Password**

Once the console is open on the 'Password Tools' page, follow the steps outlined below.

- 1 Click the 'Forgot Your Password?' button.
- 2 You will be then prompted with the password recovery question(s) that you created during the initial activation process.
- 3 Once you have correctly answered the question(s), you will be able to change your password.

## **Plugin Tools**

This area of the *Tools and Settings* console provides detailed technical information about your Secure Mail Plugin.

| 😼 Secure Mail - Tools and Settings 📃 🗔                                                                                                    | × |
|----------------------------------------------------------------------------------------------------|---|
| Secure Mail                                                                                                    |   |
| Denut D: bob@aweebwaterhospital.org                                                                                                    |   |
| Plugin Tools                                                                                                    |   |
| The Secure Mail Plugin enables you to send and receive secure reassages using your existing enables software (such as Microsoft Dutlook Cryptos) or a supported webmail client. |   |
| ViewoWarmage. Installed. Components                                                                                                    |   |
| (i) View Technical Information.                                                                                                    |   |
| Stew Log file                                                                                                    |   |
| 🏀 Hame                                                                                                    |   |
|                                                                                                    |   |

### **General Preferences**

The General Preferences options enable you to change settings for:

- Secure Mail Reminder Prompt
- Application Event Logging (useful for support purposes)
- Permanently Decrypt Message after you have opened / decrypted them.
- Secure Mail Format

![](_page_32_Picture_9.jpeg)

## Interoperating with Other Secure Mail Systems

To communicate with a user of another compatible secure email system, you can bypass the security question and answer creation step when sending a message by adding them as a trusted contact. This process is also known as key exchange.

## Adding a Trusted Contact

To send your public Secure Mail ID (or public encryption key) and a request that someone else send you theirs, follow the steps below.

- 1 From the Microsoft Outlook main menu select 'Secure Mail' ... 'Add a Trusted Contact'.
- 2 The following window is displayed with a preformatted email message.

![](_page_33_Picture_6.jpeg)

- **3** Enter the email address of the person that you would like to add as a trusted contact in the 'To:' line and click 'Send'.
- 4 Enter your Secure Mail Password and click 'OK'. At this point the message will be digitally signed with a copy of your Secure Mail ID (public encryption key) and sent.
- 5 If the recipient responds to your request, the mail is displayed in your Inbox with a red ribbon icon.
- **6** When the message is open, right-click on the sender's display name / email address (in the 'From' line) and select the 'Add to Outlook Contacts' to add their public encryption key to your local address book.

# **Uninstalling Secure Mail**

To uninstall Secure Mail click the Windows 'Start' button ... 'Programs' ... 'Secure Mail' ... 'Uninstall Secure Mail'.

Alternatively you can use 'Control Panel' ... 'Add / Remove Programs' ... 'Secure Mail'.

Select the 'Remove' option on the screen (as displayed below).

![](_page_34_Picture_4.jpeg)

Note: When you uninstall Secure Mail you are given the following option to convert your secure messages to a Microsoft message format. If you do not do this, you will not be able to access these messages after the software has been uninstalled.